## INSTALACJA DRUKARKI ELEMIS GIGA W PROGRAMIE SMALL BUSINESS

- 1. Podłączamy drukarkę do portu com. Ustalamy jaki numer ma ten port.
- 2. Uruchamiamy program
- 3. Aby zainstalować drukarkę wchodzimy: Miesiące -> Drukarki -> Drukarka Fiskalna

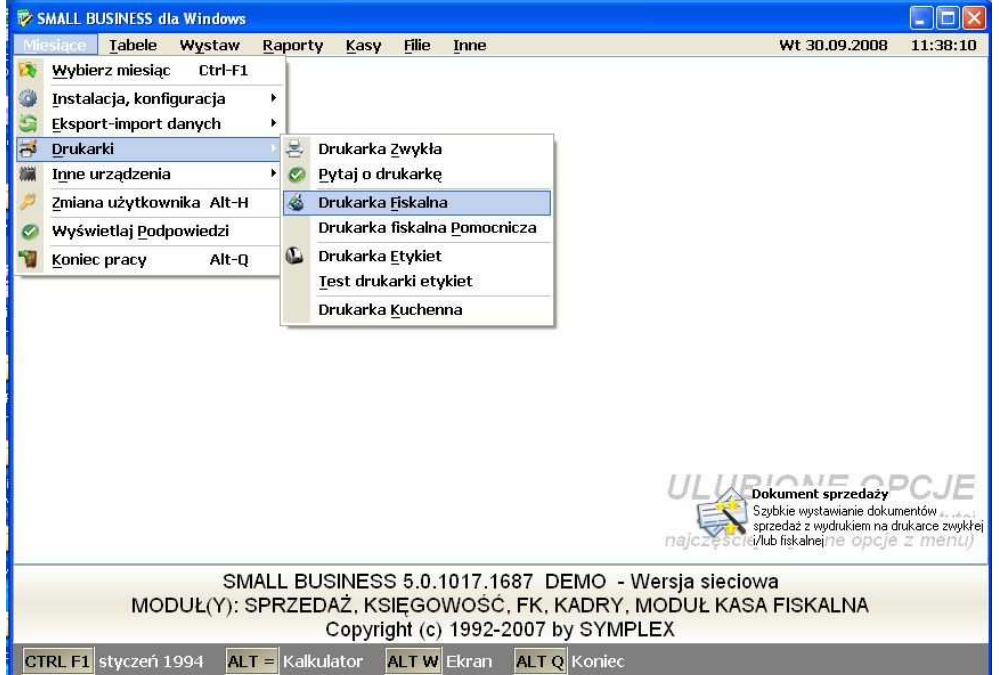

4. Po kliknięciu na ikonę Drukarka Fiskalna pojawi nam się okno

| Miesiące Tabele Wystaw Raporty Kasy Filie Inr                                                                                                    | e Wt 30.09.2008 11:44:00                                                                                                |
|----------------------------------------------------------------------------------------------------|----------------------------------------------------------------------------------------------------|
|                                                                                                    | 🕏 Konfiguracja stawek VAT                                                                                               |
| Drukarka fiskalna                                                                                                    | ?                                                                                                    |
|                                                                                                    | Stawka VAT Nr stawki w drukarce                                                                                         |
| F2 Typ: Elemis Giga                                                                                                    |                                                                                                    |
|                                                                                                    | 7% 2 B                                                                                                    |
| F3 Port: COM1 Dos 🗙 Szybkość: 9600                                                                                                    |                                                                                                    |
| No. of an order to the second second se | 0% 3 L<br>700 6 E                                                                                                    |
| Mr Stanowiska:                                                                                                    | 2000 0 1                                                                                                    |
| 🗖 Podłaczona do innego komputera w sieci                                                                                                    |                                                                                                    |
| F12 UK Parametry Stawki UHI Reguty                                                                                                    | Enter Znień F12 Zapisz                                                                                                  |
|                                                                                                    | <b>Dokument sprzedaży</b><br>Szybkie wystawianie dokumentów<br>sprzedaż zwydrukiem na drukarce zwykł<br>v/kub fiskalnej |
| SMALL BUSINESS 5.0.101<br>MODUŁ(Y): SPRZEDAŻ, KSIĘGOWC                                                                                                    | 1687 DEMO - Wersja sieciowa<br>ŚĆ, FK, KADRY, MODUŁ KASA FISKALNA                                                       |
| Copyright (c) 19                                                                                                    | 2-2007 by SYMPLEX                                                                                                    |

- w tym miejscu należy wybrać urządzenie (ELEMIS Giga)

- następnie wybrać port

- w kolejnym kroku musimy ustawić stawki podatkowe dokładnie takie jak są ustawione w drukarce.

Po zapisaniu zmian drukarka jest dodana